## Anleitung zur Nutzung von WebUntis im Browser

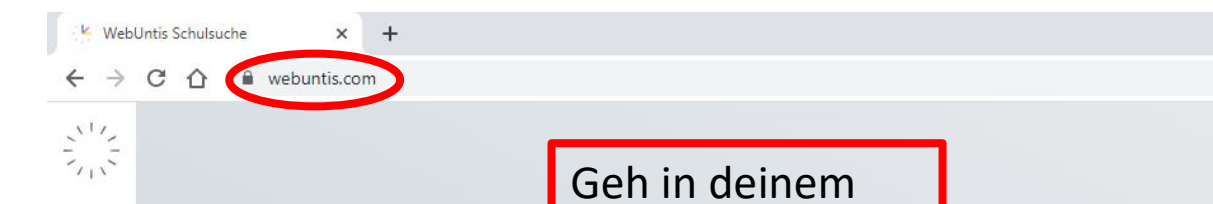

Browser auf

webuntis.com

Willkommen bei Web<mark>Untis</mark>

Q z.B. Schulname, Stadt, Adresse

Meine Schule verwendet WebUntis noch nicht

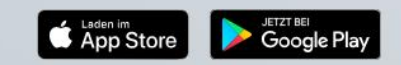

Impressum Datenschutz Jobs @ Untis

~ – Ø ×

#### @☆ □ ≧ :

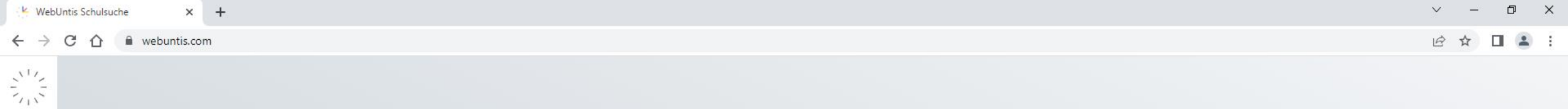

| Willkommen             |
|------------------------|
| bei                    |
| Web <mark>Untis</mark> |

| u | Gartringen                            |  |
|---|---------------------------------------|--|
|   | Ludwig-Uhland-Schule                  |  |
|   | 71116, Gärtringen, Wilhelmstr. 14     |  |
|   | Theodor-Heuss-Realschule              |  |
|   | 71116, Gärtringen, Schickhardtstr. 34 |  |

Gib in das Suchfenster "Gärtringen" ein und klicke dann auf die THR

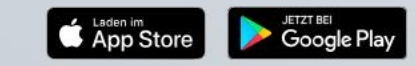

Impressum Datenschutz Jobs @ Untis

Heute 10.07.2023

### Theodor-Heuss-RS Gärtringen

Schule wechseln

Klicke auf "Anmelden mit IServ"

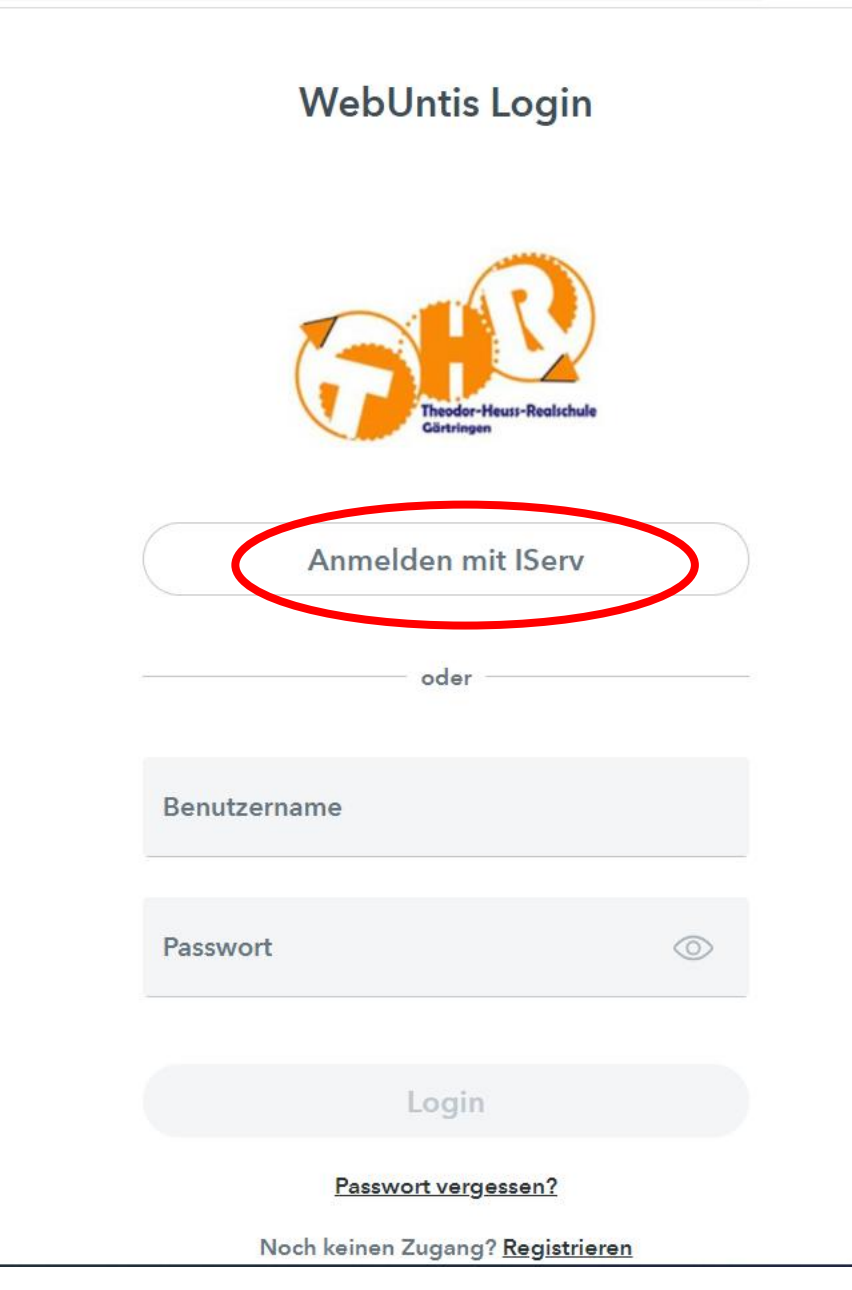

### Theodor-Heuss-Realschule

thrs-gaertringen.de

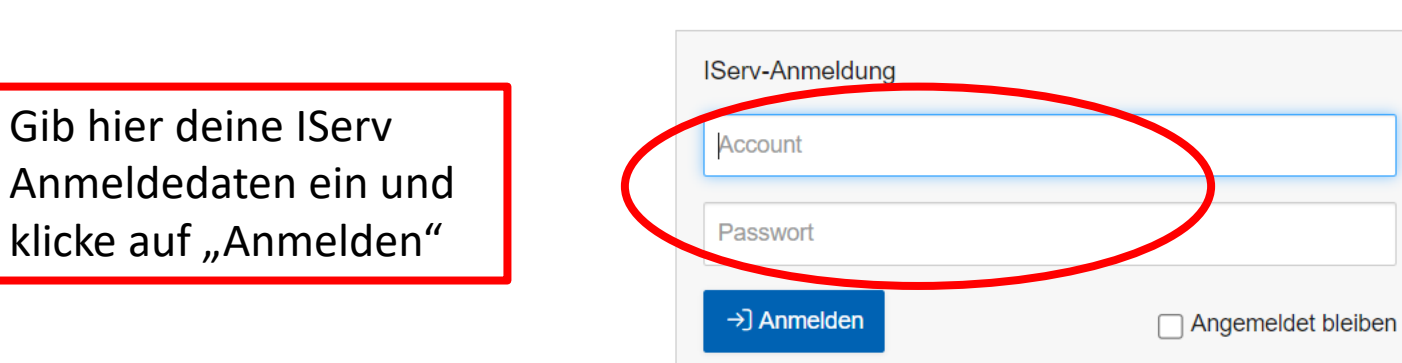

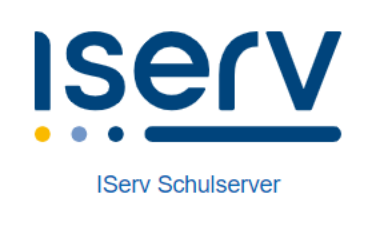

Impressum

#### Theodor-Heuss-Realschule Homepage

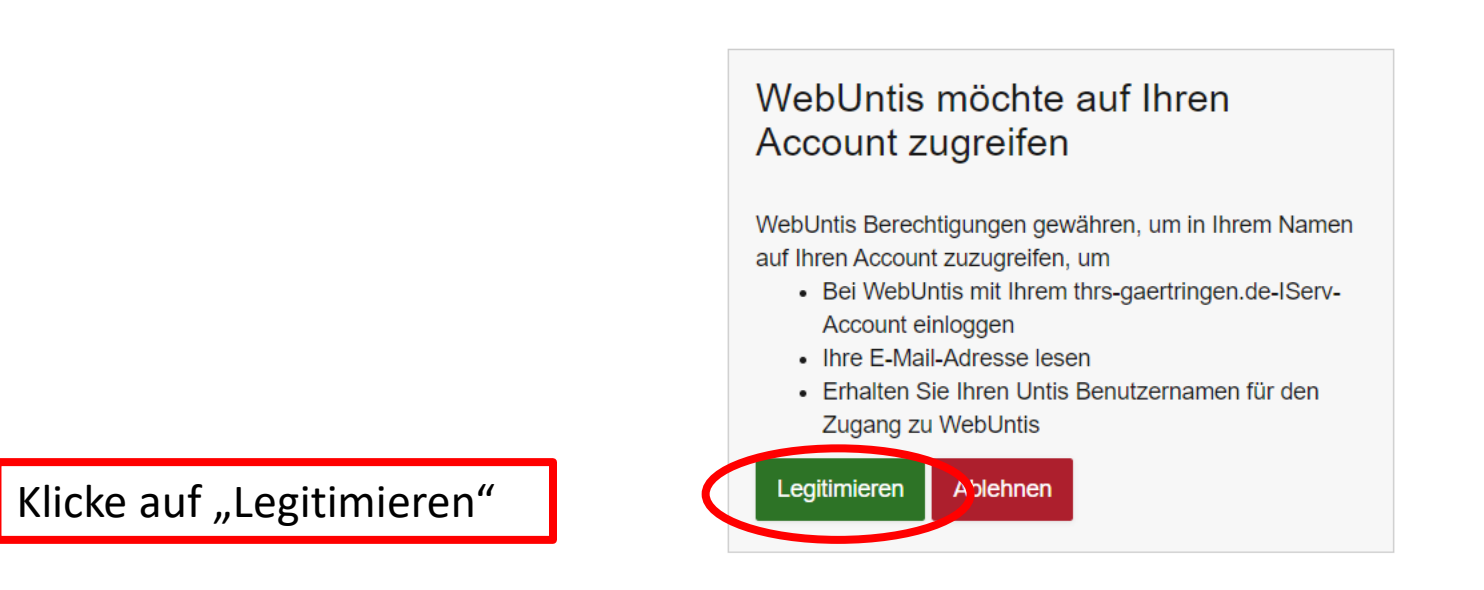

IServ

**IServ Schulserver** 

Impressum

| WebUntis                                      | × +                          |                                           |                                                                                                    |       |             |                |                                     |                                               |                                                 |      | ~ -         | - 0         | × |
|-----------------------------------------------|------------------------------|-------------------------------------------|----------------------------------------------------------------------------------------------------|-------|-------------|----------------|-------------------------------------|-----------------------------------------------|-------------------------------------------------|------|-------------|-------------|---|
| $\leftrightarrow$ $\Rightarrow$ C $\triangle$ | borys.webuntis.c             | com/overview                              |                                                                                                    |       |             |                |                                     |                                               |                                                 | 0-   | · 🖻 🖻 🕁     |             | ÷ |
| WebUn<br>THEODOR-<br>GÄRTRINGI                | <b>tis</b><br>HEUSS-RS<br>SN | Meine Daten                               |                                                                                                    |       |             |                |                                     |                                               |                                                 |      |             |             |   |
|                                               |                              | Offene Abweser                            | nheiten Schuljahr                                                                                                    |       | <b>&gt;</b> | 🔺 Hausaufgabe  | n Eine Woche in die Zukun           | ıft                                           |                                                 |      |             | <b>&gt;</b> |   |
|                                               |                              | In der Vergangenheit                      |                                                                                                    |       |             | In der Zukunft |                                     |                                               |                                                 |      |             |             |   |
| Eg1 Ubersicht                                 |                              | Fr 28.04.07:40                            | bis Fr 28.04. 17:15                                                                                                    | Krank |             | Mo 26.06.      | ┛ м                                 | 🎓 DG                                          | 116/10                                          | i    |             |             |   |
| ∰ Mein Stun                                   | denplan                      | 🛄 Klassenbucheintr                        | äge Aktueller Monat                                                                                                    |       | ÷           | Prüfungen B    | ine Woche in die Zukunft            |                                               |                                                 |      |             | ÷           |   |
| 몸 Abwesenl                                    | eiten                        |                                           |                                                                                                    |       |             | In der Zukunft |                                     |                                               |                                                 |      |             |             |   |
| ြြု Hausaufg                                  | aben                         |                                           |                                                                                                    |       |             | Di 27.06.      | 11:20 - 12:05                       | E) et                                         | • 112                                           | KA   | Et KA 2     |             |   |
| 🕞 Klassenbu                                   | cheinträge                   |                                           | Keine Klassenbucheintrage                                                                                                    |       |             | 50 27.00.      | 10.13 - 11.00                       |                                               |                                                 | Test | L' VOC-lest |             |   |
| Dienste                                       |                              | 🍾 Klassendienste                          | Aktuelle Woche                                                                                                    |       | <b>&gt;</b> |                |                                     |                                               |                                                 |      |             |             |   |
| E Prüfunger                                   |                              | Klassensprecher<br>(2000)<br>12.09 26.07. | Image: Tafel- und Ordnungsdienst         Image: Tafel- und Ordnungsdienst         Image |       |             |                | Unter<br>man A<br>noch r<br>sind, a | "Übersic<br>bwesenh<br>nicht ents<br>nstehend | ht" sieht<br>neiten, di<br>schuldigt<br>de KAs, | ie   |             |             |   |

, Hausaufgaben usw.

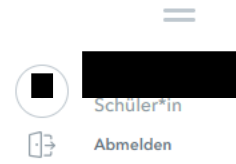

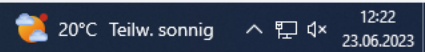

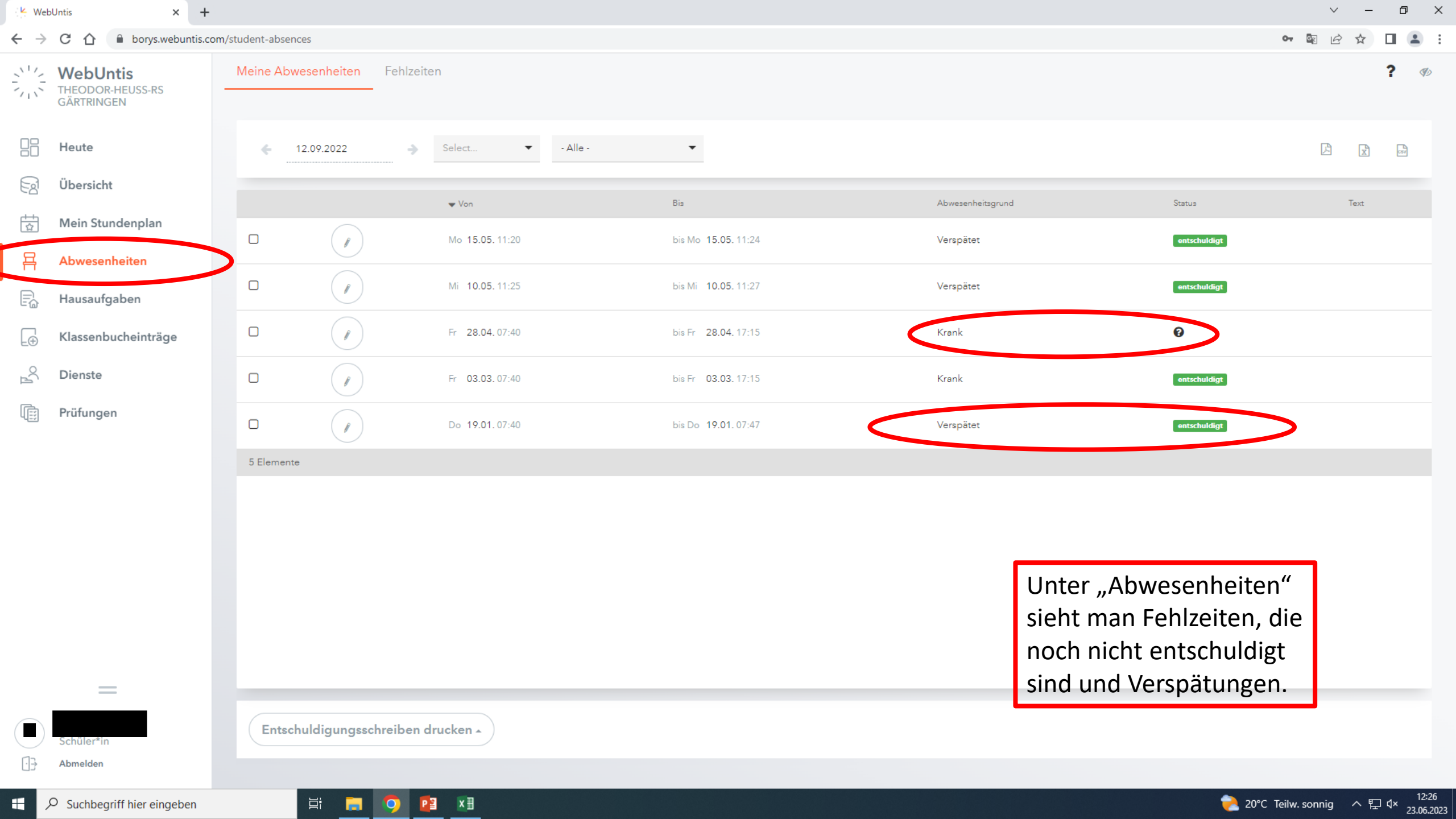

| K WebUntis × +                             |                                                                                                    |            |              |                                                                                          |                      | ` | ~ - | ٥ | × |
|--------------------------------------------|----------------------------------------------------------------------------------------------------|------------|--------------|------------------------------------------------------------------------------------------|----------------------|---|-----|---|---|
| ← → C ☆ 🔒 borys.webuntis.com/              | $\leftarrow$ $\rightarrow$ C $\triangle$ $\square$ borys.webuntis.com/student-homework $\square$ $\bigtriangleup$ $\bigtriangleup$ $\square$ $\blacksquare$ $\boxdot$ |            |              |                                                                                          |                      |   |     |   |   |
| WebUntis<br>THEODOR-HEUSS-RS<br>GÄRTRINGEN | Hausaufgaben                                                                                                    |            |              |                                                                                          |                      |   |     |   |   |
| Heute                                      | € 01.06.2023                                                                                                    | → Monat    | •            |                                                                                          |                      |   |     |   |   |
| S Übersicht                                | Fächer                                                                                                    | Lehrkräfte | Aufgabedatum | ▲ Fälligkeitsdatum                                                                       |                      |   |     |   |   |
| Mein Stundenplan                           | Bald fällig                                                                                                    |            |              |                                                                                          |                      |   |     |   |   |
| Abwesenheiten                              | м                                                                                                    | DG         | 23.06.2023   | <b>Montag, 26.06.2023</b><br>Hausaufgabe 116/10li                                        |                      |   |     |   |   |
| 🗐 Hausaufgaben                             | Verpasst                                                                                                    |            |              |                                                                                          |                      |   |     |   |   |
| $\Box_{\oplus}$ Klassenbucheinträge        | ET                                                                                                    | МО         | 23.05.2023   | <b>Dienstag, 13.06.2023</b><br>Hausaufgabe Entfällt. KA 2 ist am 27.6.                   |                      |   |     |   |   |
| Dienste                                    | D                                                                                                    | MA         | 14.06.2023   | Donnerstag, 15.06.2023<br>Hausaufgabe Vorbereitung KA                                    |                      |   |     |   |   |
| u <sub>iii</sub> muungen                   | М                                                                                                    | DG         | 19.06.2023   | Donnerstag, 22.06.2023<br>Hausaufgabe 88/a, 4 u. 5li; 89/6u.8li                          |                      |   |     |   |   |
|                                            | E                                                                                                    | KN         | 20.06.2023   | Donnerstag, 22.06.2023<br>Hausaufgabe SB p. 78 / 4a)b). Vocab test 29.06. SB 205,206,211 |                      |   |     |   |   |
|                                            | Abgeschlossen                                                                                                    |            |              |                                                                                          |                      |   |     |   |   |
|                                            | М                                                                                                    | DG         | 16.06.2023   | <b>Montag, 19.06.2023</b><br>Hausaufgabe 85/6-7li                                        | Unter "Hausaufgaben" | Y |     |   |   |
|                                            | 6 Elemente                                                                                                    |            |              |                                                                                          | sieht man offene     |   |     |   |   |
|                                            |                                                                                                    |            |              |                                                                                          | Hausaufgaben.        |   |     |   |   |
| =                                          |                                                                                                    |            |              |                                                                                          |                      |   |     |   |   |
| Schüler*in                                 |                                                                                                    |            |              |                                                                                          |                      |   |     |   |   |
|                                            |                                                                                                    |            |              |                                                                                          |                      |   |     |   |   |

Suchbegriff hier eingeben

H 🗐 🧿 🚰 🛄

?20°C Teilw. sonnig ∧ 덮 √× 23.06.2023

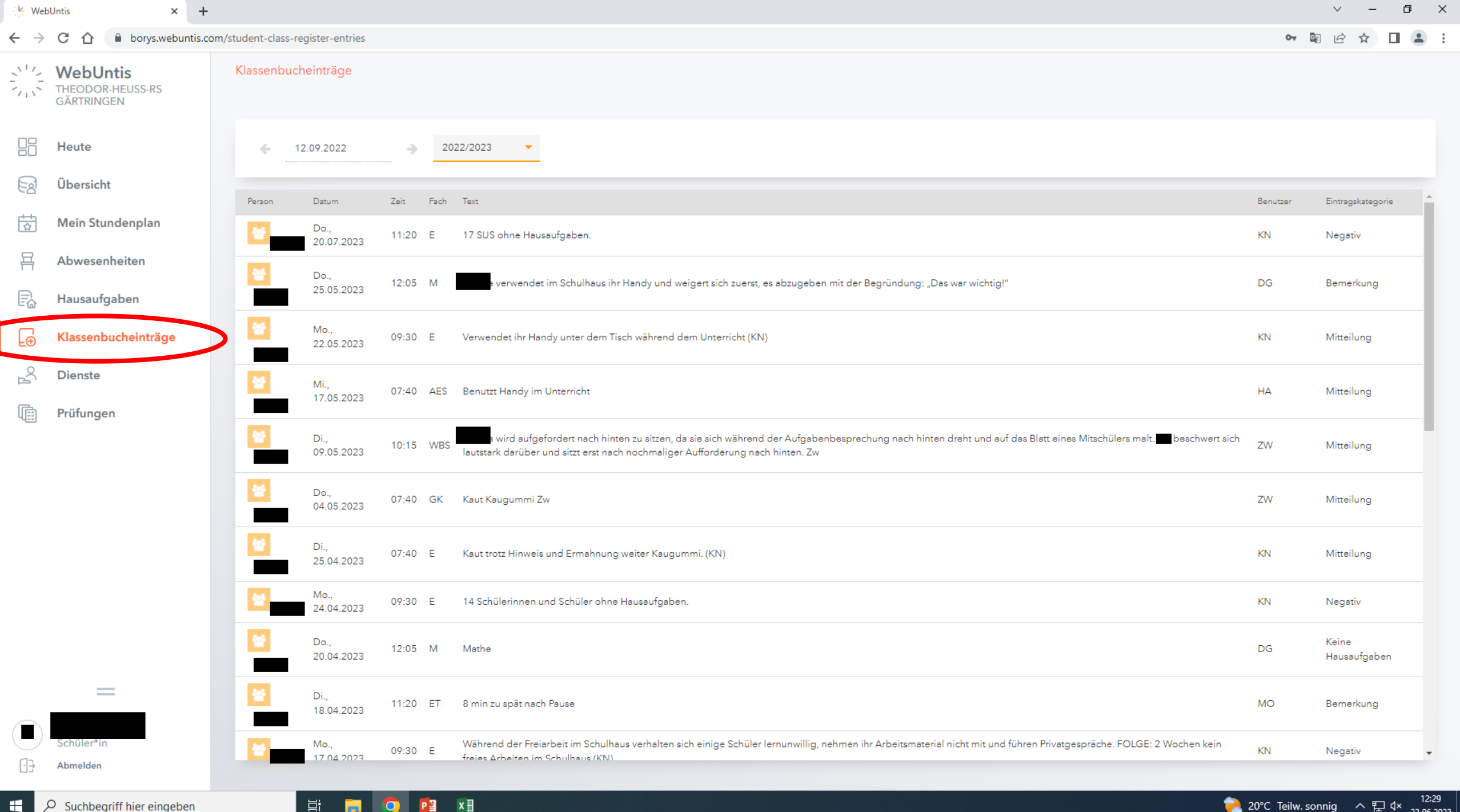

# Anleitung zur Nutzung der mobilen App von WebUntis

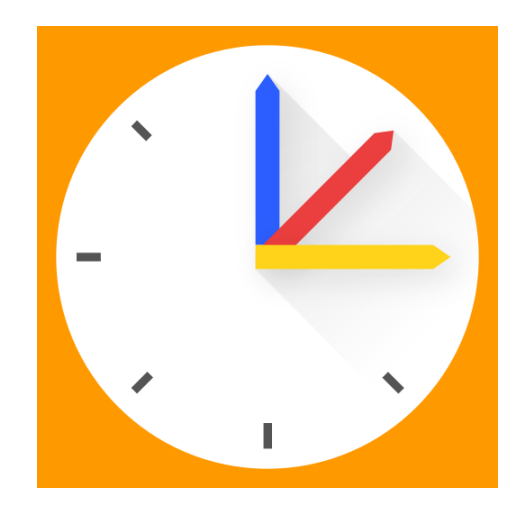

|                | WebUntis<br>THEODOR-HEUSS-RS<br>GÄRTRINGEN | Heute 10.07.2023                                                                                                    |
|----------------|--------------------------------------------|----------------------------------------------------------------------------------------------------|
|                |                                            | Letzte Anmeldung: Freitag, 23.06.2023 12:21:18                                                                                                    |
|                | Heute                                      | Letzte Planaktualisierung aus Untis: Montag, 10.07.2023 07:20:38                                                                                                    |
|                |                                            | Sie haben keine E-Mail in ihrem Profil hinterlegt.                                                                                                    |
| Ed             | Übersicht                                  | Nachrichten 🔊 🥖                                                                                                    |
| ±<br>☆         | Mein Stundenplan                           | Auf Grund der aktuellen Hitzewarnungen, wurde von der Schulleitung entschieden, dass für HEUTE Montag 10.07. und Dienstag 11.07.203 unsere Regelungen bei großer Hitze anzuwenden: Fachlerinnen und Fachlehrer die am Mo. und Di. Nachmittagsunterricht haben entscheiden, ob der Unterricht stattfindet. |
| 믁              | Abwesenheiten                              | Am Mittwoch entfällt der Nachmittagsunterricht für alle Schülerinnen und Schüler, wegen einer Gesamtlehrerkonferenz (GLK). Generell gilt auch: Der GTS Betreib (Mittagessen und Hausaufgabenbetreuung) findet statt.                                                                                      |
|                | Hausaufgaben                               |                                                                                                    |
| _ <del>_</del> | Klassenbucheinträge                        |                                                                                                    |
| OCT<br>OCT     | Dienste                                    |                                                                                                    |
|                | Prüfungen                                  |                                                                                                    |
|                | IConv.                                     |                                                                                                    |
|                |                                            |                                                                                                    |
|                | =                                          | Im Browser auf den                                                                                                    |
|                |                                            | Namen links unten                                                                                                    |
|                |                                            | klicken.                                                                                                    |
| $\bigcirc \ni$ | Abmelden                                   |                                                                                                    |

|     | WebUntis<br>THEODOR-HEUSS-RS<br>GÄRTRINGEN | Allgemein Freigaben                                                                           | uf "Freigaben" klicken             |
|-----|--------------------------------------------|-----------------------------------------------------------------------------------------------|------------------------------------|
|     | Heute                                      | Schülerin                                                                                     |                                    |
| Ea  | Übersicht                                  | E-Mail Adresse                                                                                | Sprache                            |
|     | Mein Stundenplan                           |                                                                                               | Deutsch 🔹                          |
| 믁   | Abwesenheiten                              | Benutzergruppe<br>Schüler*innen                                                               | Abteilung<br>Keine Abteilung       |
|     | Hausaufgaben                               | Offene Buchungen                                                                              | Max. offene Buchungen              |
|     | Klassenbucheinträge                        | 1                                                                                             | 0                                  |
| °C₁ | Dienste                                    | Benachrichtigungen über neue Mitteilungen per<br>Benachrichtigungen des Aufgaben- und Tickets | E-Mail erhalten<br>istems erhalten |
|     | Prüfungen                                  |                                                                                               |                                    |
|     | IConv                                      |                                                                                               |                                    |
|     |                                            |                                                                                               |                                    |
|     | =                                          |                                                                                               |                                    |
|     | Schüler*in                                 | Speichern Passwort ändern                                                                     |                                    |
|     | Abmelden                                   |                                                                                               |                                    |

?

| $\leftarrow \rightarrow$ | C 🛆 🔒 borys.webuntis.co                    | m/profile                     | 0- Gr | □ 😩 : |
|--------------------------|--------------------------------------------|-------------------------------|-------|-------|
|                          | WebUntis<br>THEODOR-HEUSS-RS<br>GÄRTRINGEN | Allgemein Freigaben           |       | ?     |
|                          | Heute                                      | Zugriff über Untis Mobile     |       |       |
|                          | Übersicht                                  | Auf "Anzeigen" klicken        |       |       |
|                          | Mein Stundenplan                           | Zwei-Faktor-Authentifizierung |       |       |
| 믁                        | Abwesenheiten                              |                               |       |       |
|                          | Hausaufgaben                               |                               |       |       |
| _ <del>_</del>           | Klassenbucheinträge                        |                               |       |       |
| оÇП                      | Dienste                                    |                               |       |       |
|                          | Prüfungen                                  |                               |       |       |
|                          | ICon                                       |                               |       |       |
|                          |                                            |                               |       |       |
|                          | =                                          |                               |       |       |
|                          | Schüler*in                                 |                               |       |       |
|                          | Abmelden                                   |                               |       |       |

### App herunterladen

Am Handy den Appstore oder Playstore öffnen und die Untis mobile App herunterladen.

App öffnen

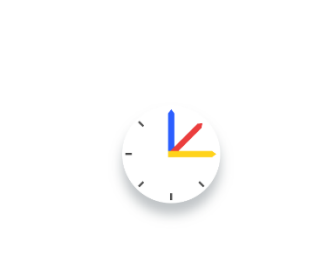

11:44

Willkommen bei Untis Mobile Immer up to date

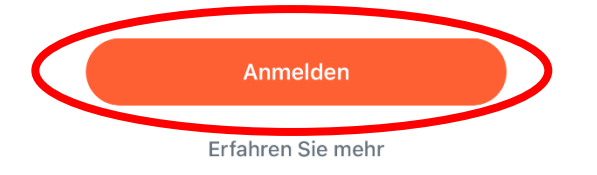

Ungefähr so sieht der Startbildschirm aus, wenn man die App Untis Mobile öffnet. Zuerst auf "Anmelden" klicken.

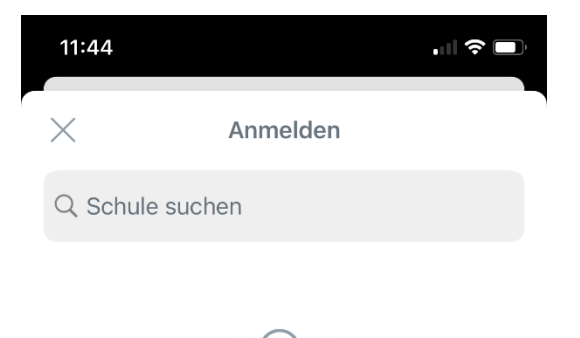

Suchen Sie Ihre Schule Schulname oder Adresse eingeben

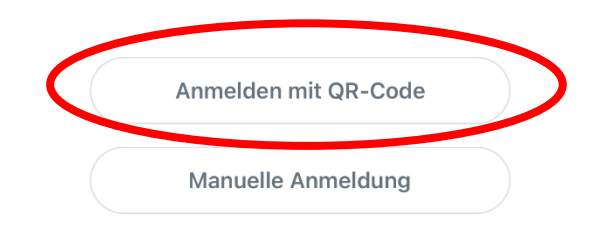

Auf "Anmelden mit QR-Code" klicken.

| 13:                                | 59               |             |                 | • 01            | 4G 🔳 )          |
|------------------------------------|------------------|-------------|-----------------|-----------------|-----------------|
| $\mathcal{P}_{\downarrow\uparrow}$ |                  | A           |                 |                 |                 |
|                                    | DEZ.<br>5<br>Mo. | 6<br>Di.    | <b>7</b><br>Mi. | <b>8</b><br>Do. | <b>9</b><br>Fr. |
| 07:40                              | BK               | GK          | MU              | DG              | Μ               |
| 1.<br>08:25                        | WE               | 111<br>R10b | NO              | 111<br>R10b     | DG              |
| 08:25                              | 007              | Geo         | 001             | ET              | 111             |
| 2.                                 | D10h             | MO<br>111   | D10h            | EL<br>114       | D10h            |
| 09:10                              | RIUD             | R10b        | RIUD            | R10a            | RIUD            |
| 09:30                              |                  | CH          | M               | FT              |                 |
| 3.                                 | PH               | BS          | DG              | EL<br>114       | ZW              |
| 10:15                              | BOE              | R10b        | R10b            | R10a            | R10b            |
| 10:15                              | 111              | E           | E               | E               | WE              |
| 4.                                 | R10b             | 111         | 111             | 111             | 012             |
| 11:00                              |                  | RIUD        | RIUD            | RIUD            | RIUD            |
| 11:20                              | M                |             |                 | SP              | TE              |
| 5.                                 | DG<br>111        | 714/        | EL<br>111       |                 |                 |
| 12:05                              | R10b 💿           | ZVV         | R10b            | BC HEIN         | VVE             |
| 6                                  | zw               | 111         |                 | THH1            | 012             |
| 12:50                              | 111<br>R10b      | R10b        |                 | R10a            | R10b            |
| 13:00                              |                  |             |                 |                 |                 |
| 7.                                 |                  |             |                 |                 |                 |
| 13:45                              |                  |             |                 |                 |                 |
| 14:00                              |                  | G           | P               |                 |                 |
| 8.                                 |                  | WE<br>111   |                 |                 |                 |
| 14:45                              |                  | R10b        | DG              |                 |                 |
| 0                                  |                  |             | 014             |                 |                 |
| <b>9.</b>                          |                  |             | R10b            |                 |                 |
| 10.30                              |                  |             |                 |                 |                 |
| 15:45                              |                  |             |                 | 02 12 20        | 22 12.50        |
| 10.                                |                  |             |                 | 02.12.20        | 22 13.30        |
| c C                                |                  | 2           |                 |                 | 8               |
| - 111                              |                  |             |                 |                 |                 |

Unten auf Stundenplan kann dann der individuelle Stundenplan. Klickt man oben auf seinen Namen, kann man auch den Stundenplan der Klasse anschauen.

| 13:59           |                     | •11 4G 🔳      |
|-----------------|---------------------|---------------|
| Q <sub>↓↑</sub> |                     |               |
| Theo            | dor-Heuss-RS Gärt   | ringen        |
|                 | Meine Termine       |               |
| Ë.              | Meine Abwesenheiten | $\rightarrow$ |
|                 |                     |               |

Unten links auf "Start" klicken. Dann auf "Meine Termine"

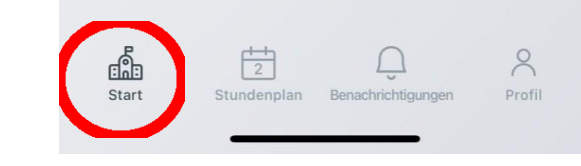

| 13:59     | •## 4G 🔳                                                        |
|-----------|-----------------------------------------------------------------|
| <         | Meine Termine<br>bis 26.07.2023                                 |
| Q SL      | ichen                                                           |
| FR., 02.1 | 2.2022                                                          |
| E.        | Mathematik<br>17/8li, 9re<br>01.12.2022 - 02.12.2022            |
| MO., 05.  | 12.2022                                                         |
| Ū.        | Mathematik<br>Einstiegsaufgabe lösen<br>02.12.2022 - 05.12.2022 |
| MO., 12.1 | 2.2022                                                          |
| Ē         | Deutsch (D)<br>Klassenarbeit<br>Erörterung                      |
| FR., 16.1 | 2.2022                                                          |
| Ē         | Mathematik (M)<br>KA 2<br>KA 2<br>111 (Klassenzimmer)           |
| Start     | Stundenplan Benachrichtigungen Profil                           |

Hier kann man Hausaufgaben sehen. Über den Filter rechts oben kann ein bestimmter Zeitraum ausgewählt werden. 13:59

An
Cheodor-Heuss-RS Gärtringen
Image: An of the observation of the observation of the obser

Auf "Start" – "Meine Abwesenheiten" klicken.

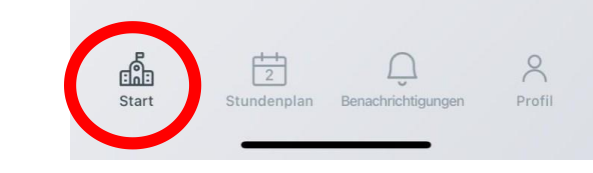

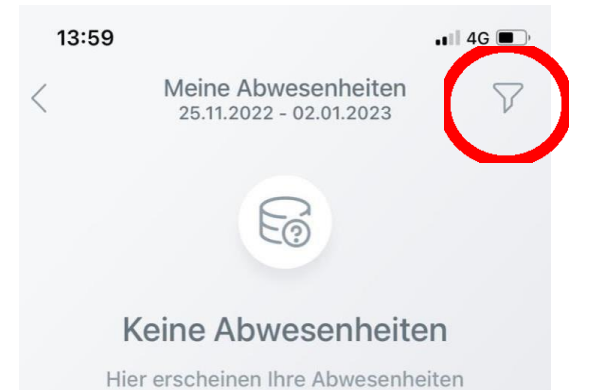

Ũ

Stundenplan Benachrichtigungen

ŵ

Start

8

Profil

Hier sieht man unentschuldigte Fehlzeiten, für die noch Entschuldigungen ausstehen. Auch hier kann wieder die Filterfunktion ausgewählt werden.